## 4-9. Factory Mode

### Setting TV into Factory Mode

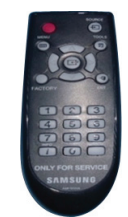

AA81-00243A

## Factory Remote

- 1. Power TV ON.
- 2. Select TV Source.
- **3.** Info  $\rightarrow$  Factory.
- 4. Use MENU for return.

#### Samsung IR Remote

- 1. TV Power Standby.
- 2. Press as follows.
  - Remote Button NTSC MUTE  $\rightarrow$  1  $\rightarrow$  8  $\rightarrow$  2  $\rightarrow$  POWER PAL INFO  $\rightarrow$  MENU  $\rightarrow$  MUTE  $\rightarrow$  POWER

### Important Items

- Option (must set Option Bytes when replacing Main Board.)
- Option → Factory Reset (returns TV to out of box condition.)
  - Must perform when replacing Main Board or Full One Connect)
  - Factory Reset : Select Factory Reset

| Factory Reset |               |
|---------------|---------------|
| Туре          | 82A1QU9TR     |
| Writing Type  |               |
| Local Set     | ED_VIET       |
| SW Model      | QRQ90         |
| Model Code    | QA82Q90RAKXXV |
| TUNER         |               |
| Ch Table      | NONE          |

- SVC  $\rightarrow$  Info  $\rightarrow$  **ER Count** (Important to check for errors.)
  - Resets to 0 with Factory Reset.
    - Check before resetting TV
- SVC → Test Patterns (Use to check / troubleshoot) videos errors.
- Control → EDID (Use to Reset HDMI Operational Errors)

#### Setting Option Bytes

- 1. Enter Factory Mode with Service Remote (only).
- 2. Check Option Byte Table located on GSPN (Fast Track or Tips).
- 3. Select Option.
- 4. Select each item to change.
- 5. Can Use new Writing Type to enter model (if entered wrong it will not change.)
- 6. Soft power TV Off to load.

#### Performing Factory Reset

- 1. Enter Factory Mode.
- 2. Select Option > Factory Reset
- 3. TV will power off.
- 4. Perform ALL TV Settings. (New out of box condition)

#### First Screen Appearing in Factory Mode

• Sample :

| Option                                                                                                    |                                                                         |          |                                                |
|----------------------------------------------------------------------------------------------------|-------------------------------------------------------------------------|----------|------------------------------------------------|
| Control                                                                                                    |                                                                         | ✓        | Testing Items                                  |
| Control                                                                                                    | T-MSMAKUC-0719.20                                                       | 🗸        | Micom Version                                  |
| Debug                                                                                                    | T-MMINTV-1001                                                           | 🗸        | Sub Micom                                      |
|                                                                                                    | TIZEN-5.0-MAIN2019-MuseM-RELEASE_20181219.2                             | 🗸        | Tizen Platform info                            |
| svc                                                                                                    | (Perf)                                                                  |          |                                                |
|                                                                                                    | BT Version : BLUETOOTH-VER-18102323                                     | 🗸        | BTVersion                                      |
| ADC/WB                                                                                                    | E-Manual : MUSAISCR-0.0.1<br>Blaster Version : A81106-U81101-1704A8     | 🏏        | E-Manual<br>Blaster Version                    |
|                                                                                                    | E-POP Version :                                                         | 🗸        | E-Pop Version                                  |
| Advanced                                                                                                    | HDCP SUCCESS                                                            | 🏏        | EDID Success (Status)<br>HDCP Success (Status) |
| A DESCRIPTION OF A DESCRIPTION OF A DESC | CALIB: AV / COMP / PC / HDMI /                                          |          |                                                |
|                                                                                                    | DTCP : Not Supported 00                                                 |          | 55.0                                           |
|                                                                                                    | FRC-[MUSE-M USIT][120Hz][HW:07/01]                                      | ¥        | FRC<br>Dimming                                 |
|                                                                                                    | LD FW1 : 19800020                                                       |          | Binning                                        |
| 10 1 1 1 1 1 1 1 1 1 1 1 1 1 1 1 1 1 1                                                                                                    | LD FW2 :<br>TCON-(MUSE-M) FW(9011) DATA(R82A1UOM13)                     | ✓        | T-CON                                          |
|                                                                                                    |                                                                         | <b>/</b> | Model                                          |
| and a star starter the                                                                                                    | Model : QN82Q70RAFAzA<br>Wired MAC SUCCESS                              | 🗸        | Wired MAC Success                              |
|                                                                                                    | Wireless MAC SUCCESS                                                    | √        | Wireless MAC Success                           |
|                                                                                                    | WIFI Version : mt/oo8u-M1Ky3.3.3 20181214                               | 🗸        | WIFI Version                                   |
|                                                                                                    | CO Nf/ W/ MO D/ H2 PO AO O S/ N/ RO FP/ SIX WS/ DI/ UX I/ (T)           | + ✓      | CO Status ("O" Operational)                    |
|                                                                                                    | Factory Data Ver : 19106 / Fixed Ver : 19000                            | 🗸        | Factory Data Version                           |
|                                                                                                    | EERC Version : 31 / WB Ver : 1                                          | 🗸        | EERC Version                                   |
|                                                                                                    | CPLD/LD : N/A                                                           |          |                                                |
| でなった。民主アルディング                                                                                                    | SmartControl: 0000000/000000<br>Board Info: 2018/12/13/PR/1/BN41-02695A |          |                                                |
|                                                                                                    | Factory Reset In Production : 0                                         |          |                                                |
|                                                                                                    | Date of purchase ://                                                    | 🗸        | Date of Purchase -                             |
|                                                                                                    |                                                                         |          | Initial set up date                            |
|                                                                                                    |                                                                         |          | (Resets with Factory                           |

Reset)

# ■ SVC > Test Patterns

| Main Board |                                    |  |
|------------|------------------------------------|--|
| Muse-M •   | 6 Scaler Pattern / US Post Pattern |  |
| FRC        | FRC Pre Test Pattern               |  |
| •          | 8 FRC Post Test Pattern            |  |
| T-CON •    | 6 SoC TCON Test Pattern            |  |

[Factory Mode]

- 1. Verify "Scaler Pattern" and "US Post Pattern".
- 2. Verify "FRC Pre Test Pattern".
- 3. Verify "FRC Post Test Pattern".
- 4. Verify "SoC TCON Test Pattern".

| Scaler Pattern          | OFF |
|-------------------------|-----|
| US Post Pattern         | OFF |
| FRC Pre Pattern         | 0   |
| FRC Post Pattern        | 0   |
| SOC TCON Pattern        | 0   |
| SOC TCON Pattern Level  | 255 |
| FRC OSD Pre Pattern     | 0   |
| FRC OSD Post Pattern    | 0   |
| FRC2 Pre Pattern        | 0   |
| FRC2 Post Pattern       | 0   |
| SOC TCON2 Pattern       | 0   |
| SOC TCON2 Pattern Level | 255 |
| SOC TCON3 Pattern       | 0   |
| SOC TCON3 Pattern Level | 255 |

# SVC > Info > ER Count

| WD Count                    | 0    | Serdes Error Count     | 2   |
|-----------------------------|------|------------------------|-----|
| AR Count                    | 0    | Serdes Reset Count     | 0   |
| RS Count                    | 1    | Serdes WatchDog On/Off | OFF |
| WIFI NO DETECTION COUNT     | 3    | AC Over-Voltage Detect | 0   |
| WIFI DETACHMENT COUNT       | 2    | Vcc Fail Count         | 0   |
| BT NO DETECTION COUNT       | 0    | HDMI No Signal         |     |
| BT DETACHMENT COUNT         | 1    | HDMI Blinking          |     |
| BT MGT OPEN FAIL COUNT      | 0    | HDMI Color Space       |     |
| BT MGT DISCONNECT COUNT     | 0    |                        | 5.4 |
| BT TV AUDIO DROP            | 0    |                        |     |
| BT AUDIO TIMER EXP          | 0    |                        |     |
| Camera ER Count             |      |                        |     |
| FRC3D Emergency Reboot On/O | ffON |                        |     |
| FRC3D ER Count              | 0    |                        |     |
| Fan Error Count             | 0    |                        |     |

- WD Count: Watch Dog (Hardware related issue).
- **AR Count**: Auto Reset (software (i.e. Apps) related.
  - ✓ important Error Count Status Screen.
- Verify each item listed.

# ■ Factory Mode > Control > EDID

- 1. Remove ALL HDMI connections.
- **2.** Factory Mode  $\rightarrow$  Control  $\rightarrow$  **EDID**. ( $\rightarrow$  **Enter** Key)

| Option   | EDID         |
|----------|--------------|
| Control  | Sub Option   |
| Debug    | Hotel Option |
| SVC      | Shop Option  |
| ADC/WB   | Asia Option  |
| Advanced | Sound        |

3. Select EDID/OFF to ON. (→ Right Arrow Key)

|    | EDID ON/OFF               | ON         |
|----|---------------------------|------------|
| 4. | Select EDID WRITE ALL. (→ | Enter Key) |

DID WRITE ALL

5. Wait to Success. (→ Right Arrow Key)

DID WRITE ALL Wait

6. Confirm EDID WRITE ALL Success. ( $\rightarrow$  Menu Key)

DID WRITE ALL

# 4-10. Factory Mode Adjustments

## 4-10-1. Entering Factory Mode

- 1. To enter [Service Mode] press the remote-control keys in this sequence :
  - With Consumer Remote (IR Remote)

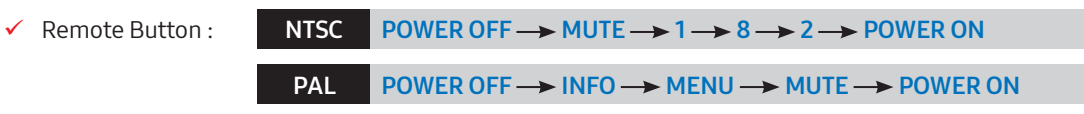

#### - With Factory Remote

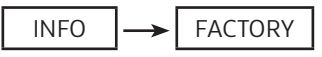

#### 2. The following screen appears.

- Please refer to "Detail Factory Option page" for details.

| MODE : DTV, RES : NOTSUPP | ORT                                                                                                    |                                                                                                    |                |
|---------------------------|----------------------------------------------------------------------------------------------------|----------------------------------------------------------------------------------------------------|----------------|
| Home Updates Exit         |                                                                                                    |                                                                                                    |                |
| Option                    |                                                                                                    |                                                                                                    |                |
| Control                   | T-KTM2AKUC-0824.20                                                                                                    | QUICK TIPS:-                                                                                                    |                |
| Debug                     | T-KTM2OCTV-0043_D<br>T-KTM2OCJP-1030_D                                                                                                    | <ul> <li>Set value of HV Flip from shell prompt without launching<br/>factory app. For detail check Updates window</li> </ul> |                |
| svc                       | TIZEN-4.0-MAIN2018-KantM2-RELEASE_20180224.2<br>(Debug)                                                                                                    | * Launch Factory: - "org.tizen.factory"                                                                                       |                |
| ADC/WB                    | BT Version : BLUETOOTH-VER-1302<br>E-Manual : KM2ATSCN-1.0.5                                                                                                    | factory app. For detail check Updates window                                                                                  |                |
| Advanced                  | E-POP Version : KANTMUD-0.2.5<br>EDID FAIL                                                                                                    | ail Factory Option                                                                                                    |                |
|                           | HCDP SUCCESS<br>CAUB: #W / COMP / PC / HOMI /<br>Option: 65A1MU9TH/US,9FNA,NONE<br>DICP: Not Supported (0)<br>FRC-(RAWT-RZ USTI][20Hz](HW07701]                 | ption : 82A1QU9TI                                                                                                    | R,ED_VIET,QA82 |
|                           | DIMMING-[DIRECT-30X16][04]<br>TCON-[KANT-M2] FW[8914] DATA[N55ABUQM1B]                                                                                          | * Use arrow right/left to toggle valueswhen at last depth                                                                     |                |
|                           | Model: QN65Q9FNA<br>Wired MAC SUCCESS                                                                                                    | * Home button can be used to jump directly to home screen<br>of factory app from any level                                    |                |
|                           | WIFI Version : 4.5.30.016.068.fw11                                                                                                    | * Exit button can be used to Exit factory app without<br>launching aging app                                                  |                |
|                           | CO N// W/MO (// 12 PO AO O S / N/ RO SC/ SIO WS/ D// UX (/ (P)<br>NSO0,00000000000000000000000000000000000                                                      |                                                                                                    |                |
|                           | CPLD/D:NA<br>SmartControl: A7810300<br>Board line's 2018/01/02/PR/PR/BN41-02634A<br>Pactory Reset in Production :<br>SiD: others<br>Date of purchase: 2/27/2018 |                                                                                                    |                |
|                           |                                                                                                    |                                                                                                    |                |

## 4-10-2. Detail Factory Option

#### 

If you replace the main board with new one, please change the factory option as well. The options you must change are "**Type**".

### QA65Q90RAKXXV

#### • PANEL / LD/SMPS / MAIN / Assy One Connetor Information

| Side Version  | AA04     |                 |                   |                               |              |             |              |
|---------------|----------|-----------------|-------------------|-------------------------------|--------------|-------------|--------------|
| PANEL LD/SMPS |          |                 |                   |                               |              |             |              |
| Vendor        |          | AUO             |                   | Vendor HANSOE Vendor HANSOE   |              |             |              |
| Code          | Sp       | Spec Type Code  |                   | Spec                          | Code         | Spec        |              |
| BN95-05487A   | CY-TR065 | FLAV1V/H        | 65L1QU9TR         | BN44-00980C                   | L65S9NRA_RHS | BN44-00980D | L65S9NRB_RHS |
| MAIN          |          |                 | Assy One Connetor |                               |              |             |              |
| ASSY CHA      | SSIS     | S ASSY PCB MAIN |                   | Assy One Connetor ASSY PCB OC |              |             | PCB OC       |
| BN91-206      | 582N     | BN94            | -14008N           | BN91-21121D BN94-14012E       |              | -14012E     |              |

#### • Factory Option

| Local Set | BOM Model | Front Color    | S/W Model |
|-----------|-----------|----------------|-----------|
| ED_VIET   | 90RA      | Q-F-RQ90-OC-65 | QRQ90     |

#### • PBA Factory Option

| Panel Type | Local Set | S/W Model | BOM Model        |
|------------|-----------|-----------|------------------|
| 65L1QU9TR  | AD_AU2    | QRQ90     | Follow S/W Model |

## QA75Q90RAKXXV

### • PANEL / LD/SMPS / MAIN / Assy One Connetor Information

| Side Version  | FA01     |                            |                   |                               |              |             |              |
|---------------|----------|----------------------------|-------------------|-------------------------------|--------------|-------------|--------------|
| PANEL LD/SMPS |          |                            |                   |                               |              |             |              |
| Vendor        |          | SDC                        |                   | Vendor HANSOE Vendor HANSOE   |              |             | HANSOE       |
| Code          | Sp       | Spec Type                  |                   | Code                          | Spec         | Code        | Spec         |
| BN95-05484A   | CY-TR075 | CY-TR075FLLV1V/H 75A1QU9TR |                   | BN44-00980E                   | L75S9NRA_RHS | BN44-00980F | L75S9NRB_RHS |
| MAIN          |          |                            | Assy One Connetor |                               |              |             |              |
| ASSY CHA      | SSIS     | ASSY PCB MAIN              |                   | Assy One Connetor ASSY PCB OC |              |             | PCB OC       |
| BN91-213      | 86A      | BN94-14717A                |                   | BN91-21121D BN94-14012E       |              | -14012E     |              |

### • Factory Option

| Local Set | BOM Model | Front Color    | S/W Model |
|-----------|-----------|----------------|-----------|
| ED_VIET   | 90RA      | Q-F-RQ90-OC-75 | QRQ90     |

### • PBA Factory Option

| Panel Type | Local Set | S/W Model | BOM Model        |
|------------|-----------|-----------|------------------|
| 75L1QU9TR  | AD_AU2    | QRQ90     | Follow S/W Model |

## QA82Q90RAKXXV

### • PANEL / LD/SMPS / MAIN / Assy One Connetor Information

| Side Version | FA01                    |               |                         |                   |             |             |             |
|--------------|-------------------------|---------------|-------------------------|-------------------|-------------|-------------|-------------|
| PANEL        |                         |               | LD/SMPS                 |                   |             |             |             |
| Vendor       |                         | SDC           |                         | Vendor            | HANSOE      | Vendor      | HANSOE      |
| Code         | Sp                      | ec            | Туре                    | Code              | Spec        | Code        | Spec        |
| BN95-05483A  | CY-TR082                | 2FLLV1V/H     | 82A1QU9TR               | BN44-00981A       | L82S9NA_RHS | BN44-00981B | L82S9NB_RHS |
| MAIN         |                         |               | Assy One                | Connetor          |             |             |             |
| ASSY CHA     | SSIS                    | ASSY PCB MAIN |                         | Assy One Connetor |             | ASSY PCB OC |             |
| BN91-207     | BN91-20787H BN94-14077H |               | BN91-21171G BN94-14012E |                   |             | -14012E     |             |

### • Factory Option

| Local Set | BOM Model | Front Color    | S/W Model |
|-----------|-----------|----------------|-----------|
| ED_VIET   | 90RA      | Q-F-RQ90-OC-82 | QRQ90     |

### • PBA Factory Option

| Panel Type | Local Set | S/W Model | BOM Model        |
|------------|-----------|-----------|------------------|
| 82A1QU9TR  | AD_AU2    | QRQ90     | Follow S/W Model |

# 4-10-3. Factory Data

# Option

| Factory Menu Name |     | Data          | Range        |
|-------------------|-----|---------------|--------------|
| Factory Reset     |     | -             |              |
| Туре              | 65" | 65L1QU9TR     | AA04         |
|                   | 75" | 75A1QU9TR     | FA01         |
|                   | 82" | 82A1QU9TR     | FA01         |
| Writing Type      |     |               |              |
| Local set         |     | ED_VIET       |              |
| SW Model          |     | QRQ90         |              |
| Model Code        |     | QA82Q90RAKXXV | 65/75/82     |
| TUNER             |     | -             | PAL,DVB-T2/C |
| Ch Table          |     | NONE          |              |
| MRT Option        |     |               |              |
| Engineer Option   |     |               |              |

### Control

| Factory Menu Name       | Data        | Range               |
|-------------------------|-------------|---------------------|
| EDID                    |             |                     |
| EDID ON/OFF             | OFF         |                     |
| EDID WRITE ALL          |             |                     |
| EDID WRITE HDMI         |             |                     |
| EDID WRITE PC           |             |                     |
| HDMI EDID Ver           |             |                     |
| HDMI EDID Port          |             |                     |
| Sub Option              |             |                     |
| RS-232 Jack             | UART        | RS-232 mode setting |
| EXT Link Support        | ON          |                     |
| Serial Log On/Off       | OFF         |                     |
| Watchdog                | OFF         |                     |
| FRC Monitoring          | OFF         |                     |
| Checksum                | 0x0000      |                     |
| Fast Boot In Production | OFF         |                     |
| USB Serial              | OFF         |                     |
| ECO IC TYPE             | NOT_DETECT  |                     |
| COLOR IC TYPE           | RISF315     |                     |
| Info Link Server Type   | development |                     |

| Factory Menu Name            | Data    | Range |
|------------------------------|---------|-------|
| TTX Group                    | UserOSD |       |
| OPTION_SWU                   |         |       |
| LMF LEAVE THRESHOLD          | 160     |       |
| LMF TRIM THRESHOLD           | 120     |       |
| LMF TERM THRESHOLD           | 80      |       |
| FAnet Thread                 | 2       |       |
| CI CPLD Version              | 1       |       |
| ACM_MC                       | ON      |       |
| UNIQUE TRIPLET               | ON      |       |
| T-CON Device                 | KANT-M2 |       |
| SPI Protection               |         |       |
| FKP Server Type              | Default |       |
| Preloading Support           | ON      |       |
| Multitasking Support         | ON      |       |
| Browser preloading Support   | FULL    |       |
| EXT IR Boot Support          | ON      |       |
| APP BOOTING SUPPORT          | ON      |       |
| Cloudscan Always Upload      | OFF     |       |
| STB Power Sync Support       | ON      |       |
| OOM Panic Burst Interval     | 60      |       |
| OOM Panic Burst Number       | 8       |       |
| APP Boot Support after Reset | 1       |       |
| Long press Power off Reset   | OFF     |       |
| Perf Mode                    | 0       |       |
| Inhouse App upgrader         | OFF     |       |
| Hotel Option                 |         |       |
| Hospitality Mode             | OFF     |       |
| Power On                     |         |       |
| Menu OSD                     |         |       |
| Operation                    |         |       |
| Music Mode                   |         |       |
| External Source              |         |       |
| Eco Solution                 |         |       |
| Cloning                      |         |       |
| Shop Option                  |         |       |
| Exhibition Mode              | OFF     |       |
| Peak Mode                    | ON      |       |
| Metadata                     | ON      |       |

| Factory Menu Name      | Data       | Range                                                                                                    |
|------------------------|------------|----------------------------------------------------------------------------------------------------|
| Shopmode Picture Reset | ON         |                                                                                                    |
| Game Motion Demo       | OFF        |                                                                                                    |
| Asia Option            |            |                                                                                                    |
| Mono Last Memory       | OFF        |                                                                                                    |
| SOUND                  |            |                                                                                                    |
| High Devi              | OFF        | <ul> <li>If the broadcast signal is not good, TV will<br/>complement the characteristics of the<br/>signal (most use when weak signal comes<br/>from the growing area countries)</li> </ul> |
| Carrier_Mute           | OFF        | • If the noise comes from weakness-<br>electromagnetic field, TV will be set Mute<br>automatically (Only default on in North<br>America)                                                    |
| Pilot Level High Thld  | 0x70h      | <ul> <li>The High threshold value of stereo<br/>signal(If Pilot level is greather than High<br/>threshold value, recognize Stereo signal)</li> </ul>                                        |
| Pilot Level Low        | 0x20h      | • The Low threshold value of stereo signal(If Pilot level is less than Low threshold value, recognize Mono signal)                                                                          |
| Amp Volume             | 0xc4h      |                                                                                                    |
| Amp Scale              | 0x3dh      |                                                                                                    |
| Amp EQ Check Sum       | 0x0000BEEE |                                                                                                    |
| Subwoofer Support      | 3          |                                                                                                    |
| Woofer Type            | 0          |                                                                                                    |
| Woofer Volume          | 0xc7h      |                                                                                                    |
| Woofer Scale           | 0x3dh      |                                                                                                    |
| Woofer Check sum       | 0x0000F167 |                                                                                                    |
| PEQ Inx                | 88         |                                                                                                    |
| PEQ Test               | Ready      |                                                                                                    |
| Speaker EQ             | ON         |                                                                                                    |
| Amp Recoverty          | ON         |                                                                                                    |
| Bottom Checksum        | 0x00004326 |                                                                                                    |
| SPDIF PCM Gain         | -9         |                                                                                                    |
| NTV CU Delay           | NORMAL     |                                                                                                    |
| Lipsync Inx            | 4          |                                                                                                    |
| Lipsync Checksum       | 0x1332     |                                                                                                    |
| Lipsync USB Test       | Ready      |                                                                                                    |
| Lipsync BT Checksum    | 0x00BE     |                                                                                                    |
| TP volume              | 0xc4h      |                                                                                                    |
| TP Scale               | 0x35h      |                                                                                                    |
| TP EQ CheckSum         | NONE       |                                                                                                    |

# Debug

| Factory Menu Name               | Data   | Range |
|---------------------------------|--------|-------|
| Spread Spectrum                 |        |       |
| MAIN DDR SSC ON OFF             | ON     |       |
| MAIN DDR SSC Value              | 0      |       |
| MAIN Vx1 SSC ON/OFF             | OFF    |       |
| MAIN Vx1 SSC Value              | 1      |       |
| TCON-B DDR SSC ON/OFF           | ON     |       |
| TCON-B DDR SSC Period           | 0      |       |
| TCON-B DDR SSC Modulation       | 0      |       |
| MAIN USIT SSC ON/OFF            | BYPASS |       |
| MAIN USIT SSC MF                | 0      |       |
| MAIN USIT SSC MR                | 0      |       |
| OCL Serdes SSC ON OFF           | ON     |       |
| OCL Serdes SSC Value            | 0      |       |
| TCON-B USIT SSC ON/OFF          | 2      |       |
| TCON-B USIT SSC Period          | 0      |       |
| TCON-B USIT SSC Modulation      | 0      |       |
| RF Mute Time                    | 600ms  |       |
| Tuner Margin                    | 3      |       |
| FRC                             |        |       |
| FRC FDISPLAY ON/OFF             | OFF    |       |
| PC Mode ON/OFF                  | OFF    |       |
| FRC VX1 RX EQ SETTING           | OFF    |       |
| FRC VX1 TX Pre_emphasis setting | 0      |       |
| Netflix OSD Threshold           | 179    |       |
| TCON                            |        |       |
| TCON_TEMP READ                  | 52     |       |
| TEMP LAST                       | 6000   |       |
| DCC VERSION                     | 0      |       |
| TCON Demura Bypass              | OFF    |       |
| TCON FDisplay                   | OFF    |       |
| Panel Code 1                    | *****  |       |
| Panel Code 2                    | **     |       |
| Panel Revision                  | ***    |       |
| Panel Menu Week                 | ****   |       |
| Panel S/N1                      | *****  |       |
| Panel S/N 2                     | **     |       |

| Factory Menu Name      | Data            | Range |
|------------------------|-----------------|-------|
| Panel S/N 3            | [Invalid UTF-8] |       |
| Panel S/N 4            | [Invalid UTF-8] |       |
| MPEG Margin            | 20              |       |
| H.264 Margin           | 15              |       |
| Voice Debug            | OFF             |       |
| Power Management       |                 |       |
| Cert Option            | Waiting         |       |
| RM_BIST_DTV            | 0               |       |
| RM_BIST_ATV            | 0               |       |
| RM_BIST_CABLE          | 0               |       |
| Stress Mode            | OFF             |       |
| Log Analyzer           | ON              |       |
| Error Popup On/Off     | OFF             |       |
| DeadLock KILL          | OFF             |       |
| CES Option             | OFF             |       |
| CES Convergence Option | OFF             |       |
| CES ATSC 3_0           | OFF             |       |
| CES OOBE MVPD SUPPORT  | OFF             |       |
| BTDUT                  | OFF             |       |
| BT EU DUT              |                 |       |
| BT Throughput          | Failure         |       |
| Reproduce Module       | ON              |       |
| 21_9                   |                 |       |
| L-DETECT STABLE TIME   | 7               |       |
| L-DETECT UNSTABLE TIME | 3               |       |
| L-DETECT USB SUPPORT   | 0               |       |
| DB Download            |                 |       |
| MRT Option Dump        | Failure         |       |
| Sub Option Dump        | Failure         |       |
| Engineer Option Dump   | Failure         |       |
| Picture Data Dump      | Failure         |       |
| VCONF Dump             | Failure         |       |
| Read Eco Sensor Data   | 0               |       |
| No Signal Power OFF    | ON              |       |
| Default HDMI1 Booting  | OFF             |       |
| Run EW                 | 720h            |       |

# SVC

| Factory Menu Name      | Data    | Range                                     |
|------------------------|---------|-------------------------------------------|
| Self Test(for HW)      |         | • the Output of test pattern from each IC |
| Info                   |         |                                           |
| Reset                  |         |                                           |
| Apps Reset             |         |                                           |
| SVC Reset              |         |                                           |
| SPI Flash Reset        |         |                                           |
| Data Sync Reset        |         |                                           |
| Factory Data Reset     |         |                                           |
| OPTION_HDMI            |         |                                           |
| HOT PLUG DURATION      | 600ms   |                                           |
| HDMI FLT CNT SIG       | Oms     |                                           |
| HDMI FLT CNT LOS       | Oms     |                                           |
| HDMI MUTE TIME         | Oms     |                                           |
| HDMI NFST UNMUTE TIME  | 500ms   |                                           |
| HdmiRx EQ              | 0       |                                           |
| HDMI TMDS ERR DET      | 1       |                                           |
| Auto EQ sweep          | READY   |                                           |
| VMD OPT                | 0       |                                           |
| DVB CI                 |         |                                           |
| TS Clock delay TC      | 0       |                                           |
| TS Clock delay S       | 0       |                                           |
| CI Control Buf ON      | ON      |                                           |
| TS Clock delay CPU     | 2       |                                           |
| EW Diagnosis           | Failure |                                           |
| Test Pattern           |         |                                           |
| Scaler Pattern         | OFF     |                                           |
| US Post Pattern        | OFF     |                                           |
| FRC Pre Pattern        | 0       |                                           |
| FRC Post Pattern       | 0       |                                           |
| SOC TCON Pattern       | 0       |                                           |
| SOC TCON Pattern Level | 255     |                                           |
| FRC OSD Pre Pattern    | 0       |                                           |
| FRC OSD Post Pattern   | 0       |                                           |
| FRC2 Pre Pattern       | 0       |                                           |
| FRC2 Post Pattern      | 0       |                                           |
| SOC TCON2 Pattern      | 0       |                                           |

| Factory Menu Name       | Data    | Range                                                                                    |
|-------------------------|---------|------------------------------------------------------------------------------------------|
| SOC TCON2 Pattern Level | 255     |                                                                                          |
| SOC TCON3 Pattern       | 0       |                                                                                          |
| SOC TCON3 Pattern Level | 255     |                                                                                          |
| Upgrade                 |         |                                                                                          |
| T-CON DATA UPGRADE      |         |                                                                                          |
| T-CON FW UPGRADE        |         |                                                                                          |
| T-CON CheckSum          |         |                                                                                          |
| T-CON2 DATA UPGRADE     |         |                                                                                          |
| T-CON2 FW UPGRADE       |         |                                                                                          |
| T-CON2 CheckSum         |         |                                                                                          |
| PANEL EEPROM UPGRADE    |         |                                                                                          |
| PANEL FLASH UPGRADE     |         |                                                                                          |
| Logic Usb D/L           |         |                                                                                          |
| SUBMICOM UPGRADE        |         | Upgrade Sub-Micom Program                                                                |
| SUBMICOM JP USB UPGRADE |         |                                                                                          |
| BT UPGRADE              |         |                                                                                          |
| BT FREEPAIRING          |         |                                                                                          |
| Function Upgrade        |         |                                                                                          |
| FRC3D FW UPGRADE        |         |                                                                                          |
| FRC3D SRP UPGRADE       |         |                                                                                          |
| FRC3D LD UPGRADE        |         |                                                                                          |
| FRC2 3D FW UPGRADE      |         |                                                                                          |
| Camera Upgade           |         | Upgarde Camera module(There is upgrade<br>program in Main-Image)                         |
| Mic Upgrade             |         | <ul> <li>Upgarde MIC in Camera module(There is upgrade program in Main-Image)</li> </ul> |
| Jump UPGRADE            |         |                                                                                          |
| IR Blaster Upgrade      |         |                                                                                          |
| Pic Data USB Update     |         |                                                                                          |
| Eco Data USB Update     |         |                                                                                          |
| SC ADK Upgrade          |         |                                                                                          |
| Other Setting           |         |                                                                                          |
| Delete S/N              |         |                                                                                          |
| IPERF                   | Stopped |                                                                                          |
| Expert                  |         |                                                                                          |
| CAL Data Backup         |         |                                                                                          |
| CAL Data Restore        |         |                                                                                          |
| MICOM POWER OFF         | ON      |                                                                                          |

| Factory Menu Name    | Data     | Range |
|----------------------|----------|-------|
| ATV IF AGC SPEED     | 0        |       |
| Upgrade UHD OSD Test | 0        |       |
| Main USB Path        |          |       |
| JackP USB Path       |          |       |
| Apps Update          |          |       |
| Picture Direct       | OFF      |       |
| Source Banner Hide   | OFF      |       |
| Auto Detection Group | 0        |       |
| VAPP                 | OFF      |       |
| SWI                  | OFF      |       |
| KantS Cutoff PEQ     | 0        |       |
| Restart No           | 0        |       |
| SVC Panel            | ORIGINAL |       |
| S/N                  |          |       |
| Serial number        |          |       |
| Writing S/N          |          |       |

### ADC/WB

| Factory Menu Name | Data | Range |
|-------------------|------|-------|
| ADC               |      |       |
| AV Calibaration   |      |       |
| Comp Calibration  |      |       |
| PC Calibration    |      |       |
| HDMI Calibration  |      |       |
| ADC Result        |      |       |
| 1st_Y_GH          | 255  |       |
| 1st_Y_GL          | 246  |       |
| 1st_Cb_BH         |      |       |
| 1st_Cb_BL         |      |       |
| 1st_Cr_RH         |      |       |
| 1st_Cr_RL         |      |       |
| 2nd_R_L           | 129  |       |
| 2nd_G_L           | 129  |       |
| 2nd_B_L           | 129  |       |
| 2nd_R_H           | 109  |       |
| 2nd_G_H           | 109  |       |
| 2nd_B_H           | 109  |       |

| Factory Menu Name | Data | Range |
|-------------------|------|-------|
| White Balance     |      |       |
| R-Offset          | 128  |       |
| G-Offset          | 128  |       |
| B-Offset          | 128  |       |
| R-Gain            | 141  |       |
| G-Gain            | 128  |       |
| B-Gain            | 154  |       |
| WB-W2_R_Offset    | 128  |       |
| WB_W2_B_Offset    | 128  |       |
| WB_W2_R_Gain      | 157  |       |
| WB_W2_B_Gain      | 93   |       |
| WB_N_R_Offset     | 128  |       |
| WB_N_B_Offset     | 128  |       |
| WB_N_R_Gain       | 146  |       |
| WB_N_B_Gain       | 145  |       |
| MGA               |      |       |
| MGA On/Off        | OFF  |       |
| R1_Gain           |      |       |
| G1_Gain           |      |       |
| B1_Gain           |      |       |
| R2_Gain           |      |       |
| G2_Gain           |      |       |
| B2_Gain           |      |       |
| R3_Gain           |      |       |
| G3_Gain           |      |       |
| B3_Gain           |      |       |
| R4_Gain           |      |       |
| G4_Gain           |      |       |
| B4_Gain           |      |       |
| R5_Gain           |      |       |
| G5_Gain           |      |       |
| B5_Gain           |      |       |
| R6_Gain           |      |       |
| G6_Gain           |      |       |
| B6_Gain           |      |       |
| R7_Gain           |      |       |
| G7_Gain           |      |       |
| B7_Gain           |      |       |

| Factory Menu Name        | Data | Range |
|--------------------------|------|-------|
| R8_Gain                  |      |       |
| G8_Gain                  |      |       |
| B8_Gain                  |      |       |
| R9_Gain                  |      |       |
| G9_Gain                  |      |       |
| B9_Gain                  |      |       |
| R10_Gain                 |      |       |
| G10_Gain                 |      |       |
| B10_Gain                 |      |       |
| SPI White Balance        |      |       |
| SPI White Balance On/Off |      |       |
| SPI R-Offset             |      |       |
| SPI G-Offset             |      |       |
| SPI B-Offset             |      |       |
| SPI R-Gain               |      |       |
| SPI G-Gain               |      |       |
| SPI B-Gain               |      |       |
| SPI N Rgain              |      |       |
| SPI N Bgain              |      |       |
| SPI N Roffset            |      |       |
| SPI N Boffset            |      |       |
| SPI W2 Rgain             |      |       |
| SPI W2 Bgain             |      |       |
| SPI W2 Roffset           |      |       |
| SPI W2 Boffset           |      |       |
| SPI MGA                  |      |       |
| WB Data to SPI           | 0    |       |

Advanced

# 4-11. RS-232C

#### RS232C Control

- Port : COM#(Serial)
- Bit rate : 115200
- Data Bit : 8 bit
- Parity : None
- Stop Bits : 1
- Flow Control : None

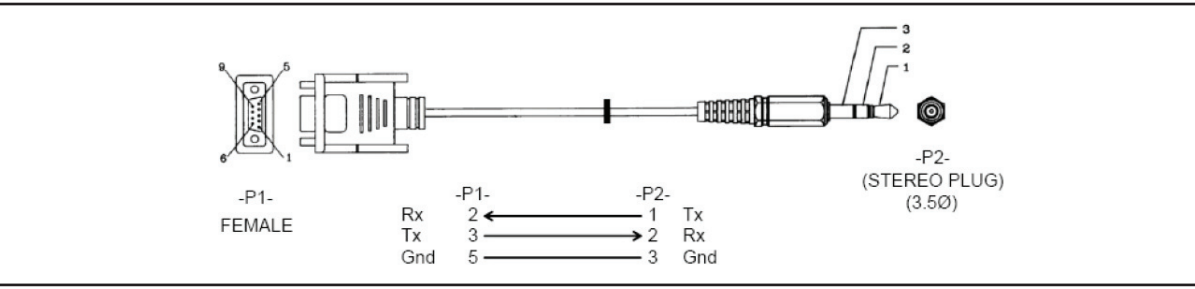

Description of RS232C

| Pin# | Name | Full Name        | Pin# | Name | Full Name           | Pin# | Name | Full Name       |
|------|------|------------------|------|------|---------------------|------|------|-----------------|
| 1    | CD   | Carrier Detect   | 4    | DTR  | Data Terminal Ready | 7    | RTS  | Request To Send |
| 2    | RxD  | Received Data    | 5    | GND  | Signal Ground       | 8    | CTS  | Clear To Send   |
| 3    | TxD  | Transmitted Data | 6    | DSR  | Data Set Ready      | 9    | RI   | Ring Indicator  |

# 4-12. AV Control Tabe

| Control Item |             |                    |            | Cmd1 | Cmd2 | Cmd3 | Value   |
|--------------|-------------|--------------------|------------|------|------|------|---------|
| General      | Power       | Power              |            |      | 0x00 | 0x00 | 0x00    |
|              |             | Off                | Off        |      |      |      | 0x01    |
|              |             | On                 |            |      |      |      | 0x02    |
|              | Volume      | Direct             |            | 0x01 | 0x00 | 0x00 | (0~100) |
|              |             | Up                 |            |      |      | 0x01 | 0x00    |
|              | Mute        | DOWI               |            | 0x02 | 0x00 | 0x02 | 0x00    |
|              | Ch.         | Direct             |            | 0x04 | -    |      |         |
|              |             | Continuous         | Up         | 0x03 | 0x00 | 0x01 | 0x00    |
|              |             |                    | Down       |      |      | 0x02 | 0x00    |
| Input        | Source List | TV                 | TV         | 0x0a | 0x00 | 0x00 | 0x00    |
|              |             | AV                 | AV1        |      |      | 0x01 | 0x00    |
|              |             |                    | AV2        |      |      |      | 0x01    |
|              |             |                    | AV3        |      |      |      | 0x02    |
|              |             | S-Video            | S-Video1   |      |      | 0x02 | 0x00    |
|              |             |                    | S-Video2   |      |      |      | 0x01    |
|              |             |                    | S-Video3   |      |      |      | 0x02    |
|              |             | Component          | Component1 |      |      | 0x03 | 0x00    |
|              |             |                    | Component2 |      |      |      | 0x01    |
|              |             |                    | Component3 |      |      |      | 0x02    |
|              |             | PC                 | PC1        |      |      | 0x04 | 0x00    |
|              |             |                    | PC2        |      |      |      | 0x01    |
|              |             |                    | PC3        |      |      |      | 0x02    |
|              |             | HDMI               | HDMI1      |      |      | 0x05 | 0x00    |
|              |             |                    | HDMI2      |      |      |      | 0x01    |
|              |             |                    | HDMI3      |      |      |      | 0x02    |
|              |             |                    | HDMI4      |      |      |      | 0x03    |
|              |             | DVI                | DVI1       |      |      | 0x06 | 0x00    |
|              |             |                    | DVI2       |      |      |      | 0x01    |
|              |             |                    | DVI3       |      |      |      | 0x02    |
|              |             | RVU                | RVU        |      |      | 0x07 | 0x00    |
| PICTURE      | Mode        | Dynamic(Entertain) |            | 0x0b | 0x00 | 0x00 | 0x00    |
|              |             | Standard           |            |      |      |      | 0x01    |
|              |             | Movie              |            |      |      |      | 0x02    |
|              |             | Natural            |            |      |      |      | 0x03    |
|              |             | CAL-NIGHT          |            |      |      |      | 0x04    |
|              |             | CAL-DAY            |            |      |      |      | 0x05    |
|              |             | BD Wise            |            |      |      |      | 0x06    |
|              |             | Relax              |            |      |      |      | 0x07    |

|         | Con                  | trol Item                   |               | Cmd1 | Cmd2 | Cmd3 | Value    |
|---------|----------------------|-----------------------------|---------------|------|------|------|----------|
| PICTURE | BackLight(CellLight) |                             | 0~20          |      | 0x01 | 0x00 | (0~20)   |
|         | Contrast             |                             | 0~100         |      | 0x02 | 0x00 | (0~100)  |
|         | Brightness           |                             | 0~100         |      | 0x03 | 0x00 | (0~100)  |
|         | Sharpness            |                             | 0~100         |      | 0x04 | 0x00 | (0~100)  |
|         | Color                |                             | 0~10          |      | 0x05 | 0x00 | (0~100)  |
|         | Tint                 | G/R                         |               |      | 0x06 | 0x00 | (0~100)  |
|         | Advanced Settings    | Black Tone                  | Off           |      | 0x07 | 0x00 | 0x00     |
|         |                      |                             | Dark          |      |      |      | 0x01     |
|         |                      |                             | Darker        |      |      |      | 0x02     |
|         |                      |                             | Darkest       |      |      |      | 0x03     |
|         |                      | Dynamic Contrast            | Off           |      |      | 0x01 | 0x00     |
|         |                      |                             | Low           |      |      |      | 0x01     |
|         |                      |                             | Medium        |      |      |      | 0x02     |
|         |                      |                             | Hlgh          |      |      |      | 0x03     |
|         |                      | Gamma                       | -3 ~ 3        |      |      | 0x03 | (-3~3)   |
|         |                      | RGB Only Mode               | Off           |      |      | 0x05 | 0x00     |
|         |                      |                             | Red           |      |      | 0x01 |          |
|         |                      |                             | Green         |      |      |      | 0x02     |
|         |                      |                             | Blue          |      |      |      | 0x03     |
|         |                      | Color Space                 | Auto          |      | 0x06 | 0x06 | 0x00     |
|         |                      |                             | Native        |      |      |      | 0x01     |
|         |                      |                             | Custom        |      |      |      | 0x02     |
|         |                      | White Balance               | R-Offset(LCD) |      |      | 0x07 | (-50~50) |
|         |                      | White Balance               | G-Offset(LCD) |      |      | 0x08 | (-50~50) |
|         |                      | White Balance               | B-Offset(LCD) |      |      | 0x09 | (-50~50) |
|         |                      | White Balance               | R-Gain(LCD)   |      |      | 0x0a | (-50~50) |
|         |                      | White Balance               | G-Gain(LCD)   |      |      | 0x0b | (-50~50) |
|         |                      | White Balance               | B-Gain(LCD)   |      |      | 0x0c | (-50~50) |
|         |                      | White Balance               | Reset(LCD)    |      |      | 0x0d | 0x00     |
|         |                      | Flesh Tone                  | -15 ~ 15      |      |      | 0x0e | (-15~15) |
|         |                      | xvYCC                       | Off           |      |      | 0x10 | 0x00     |
|         |                      |                             | On            |      |      |      | 0x01     |
|         |                      | Motion Lighting             | Off           |      |      | 0x11 | 0x00     |
|         |                      |                             | On            |      |      |      | 0x01     |
|         |                      | Color Space Custom<br>Color | Red           |      |      | 0x12 | 0x00     |
|         |                      |                             | Green         |      |      |      | 0x01     |
|         |                      |                             | Blue          |      |      |      | 0x02     |
|         |                      |                             | Yellow        |      |      |      | 0x03     |

|         | Con                    | trol Item                               |                       | Cmd1 | Cmd2 | Cmd3 | Value    |
|---------|------------------------|-----------------------------------------|-----------------------|------|------|------|----------|
| PICTURE | TURE Advanced Settings | Color Space Custom                      | Cyan                  |      |      |      | 0x04     |
|         |                        | Color                                   | Magenta               |      |      |      | 0x05     |
|         |                        | Color Space Custom<br>Color Red Value   | 0~100                 |      |      | 0x13 | 0~100    |
|         |                        | Color Space Custom<br>Color Green Value | 0~100                 |      |      | 0x14 | 0~100    |
|         |                        | Color Space Custom<br>Color Blue Value  | 0~100                 |      |      | 0x15 | 0~100    |
|         |                        | Color Space Custom<br>Reset             |                       |      |      | 0x1c | 0x00     |
|         |                        | LED Motion Plus                         | Off                   |      | 0x0a | 0x07 | 0x00     |
|         |                        |                                         | On(Normal)            |      |      |      | 0x01     |
|         |                        |                                         | Cinema                |      |      |      | 0x02     |
|         |                        |                                         | Ticker                |      |      |      | 0x03     |
|         |                        | 10p White Balance                       | Off                   |      | 0x07 | 0x16 | 0x00     |
|         |                        |                                         | On                    |      | 0x07 | 0x16 | 0x01     |
|         |                        |                                         | Interval              |      | 0x07 | 0x17 | (1~10)   |
|         |                        |                                         | Red                   |      | 0x07 | 0x18 | (-50~50) |
|         |                        |                                         | Green                 |      | 0x07 | 0x19 | (-50~50) |
|         |                        |                                         | Blue                  |      | 0x07 | 0x1a | (1~10)   |
|         |                        |                                         | Reset                 |      | 0x00 | 0x1b | 0x00     |
|         | Picture Option         | Color Tone                              | Cool                  |      | 0x0a | 0x00 | 0x00     |
|         |                        |                                         | Standard              |      |      |      | 0x01     |
|         |                        |                                         | Warm1                 |      |      |      | 0x02     |
|         |                        |                                         | Warm2                 |      |      |      | 0x03     |
|         |                        | Digital Noise Filter                    | Off                   |      |      | 0x02 | 0x00     |
|         |                        |                                         | Low                   |      |      |      | 0x01     |
|         |                        |                                         | Medium                |      |      |      | 0x02     |
|         |                        |                                         | High                  |      |      |      | 0x03     |
|         |                        |                                         | Auto                  |      |      |      | 0x04     |
|         |                        |                                         | Auto<br>Visualization |      |      |      | 0x05     |
|         |                        | MPEG Noise Filter                       | Off                   |      |      | 0x03 | 0x00     |
|         |                        |                                         | Low                   |      |      |      | 0x01     |
|         |                        |                                         | Medium                |      |      |      | 0x02     |
|         |                        |                                         | High                  |      |      |      | 0x03     |
|         |                        |                                         | Auto                  |      |      |      | 0x04     |
|         |                        | HDMI Black Level                        | Normal                |      |      | 0x04 | 0x00     |
|         |                        |                                         | Low                   |      |      |      | 0x01     |
|         |                        | Film Mode                               | Off                   |      |      | 0x05 | 0x00     |
|         |                        |                                         | Auto1                 |      |      |      | 0x01     |

|         | Con               | trol Item               |               | Cmd1 | Cmd2 | Cmd3 | Value |
|---------|-------------------|-------------------------|---------------|------|------|------|-------|
| PICTURE |                   | Film Mode               | Auto2         |      |      |      | 0x02  |
|         |                   |                         | Cinema Smooth |      |      |      | 0x03  |
|         |                   | Auto Motion Plus        | Off           |      |      | 0x06 | 0x00  |
|         |                   |                         | Clear         |      |      |      | 0x01  |
|         |                   |                         | Standard      |      |      |      | 0x02  |
|         |                   |                         | Smooth        |      |      |      | 0x03  |
|         |                   |                         | Custom        |      |      |      | 0x04  |
|         |                   | Blur Reduction          |               |      | 0x0b | 0x01 | value |
|         |                   | Judder Reduction        |               |      |      | 0x02 | value |
|         |                   | LED Clear Motion        | Off           |      |      | 0x03 | 0x00  |
|         |                   | LED Clear Motion        | On            |      |      |      | 0x01  |
|         |                   | HDMI1 UHD Color         | Off           |      |      | 0x04 | 0x00  |
|         |                   | Mode                    | On            |      |      |      | 0x01  |
|         |                   | HDMI2 UHD Color         | Off           |      |      | 0x05 | 0x00  |
|         |                   | Mode                    | On            |      |      |      | 0x01  |
|         |                   | HDMI3 UHD Color         | Off           |      |      | 0x06 | 0x00  |
|         |                   | Mode                    | On            |      |      |      | 0x01  |
|         |                   | HDMI4 UHD Color<br>Mode | Off           |      |      | 0x07 | 0x00  |
|         |                   |                         | On            |      |      |      | 0x01  |
|         |                   | Analog Clean View       | On            |      |      | 0x08 | 0x00  |
|         | Screen Adjustment | Picture Size            | 16:9          | 0x0b | 0x0a | 0x01 | 0x00  |
|         |                   |                         | Zoom1         |      |      |      | 0x01  |
|         |                   |                         | Zoom2         |      |      |      | 0x02  |
|         |                   |                         | Wide Fit      |      |      |      | 0x03  |
|         |                   |                         | 4:3           |      |      |      | 0x04  |
|         |                   |                         | Screen Fit    |      |      |      | 0x05  |
|         |                   |                         | Smart View I  |      |      |      | 0x06  |
|         |                   |                         | Smart View II |      |      |      | 0x07  |
|         |                   |                         | Auto Wide     |      |      |      | 0x08  |
|         |                   |                         | Wide Zoom     |      |      |      | 0x09  |
|         |                   |                         | Zoom          |      |      |      | 0x0a  |
|         |                   | Fit to Screen           | Off           |      | 0x0b | 0x00 | 0x00  |
|         |                   | Zoom                    | Zoom1         |      | 0x0c | 0x00 | 0x00  |
|         |                   |                         | Zoom2         |      |      |      | 0x01  |
|         |                   |                         | Zoom3         |      |      |      | 0x02  |
|         |                   |                         | Zoom4         |      |      |      | 0x03  |
|         |                   | Position                | Position1     |      |      | 0x01 | 0x00  |
|         |                   |                         | Position2     |      |      |      | 0x01  |

|         | Cor                | ntrol Item       |                       | Cmd1 | Cmd2 | Cmd3 | Value  |
|---------|--------------------|------------------|-----------------------|------|------|------|--------|
| PICTURE | Screen Adjustment  | Position         | Position3             |      |      |      | 0x02   |
|         |                    |                  | Position4             |      |      |      | 0x03   |
|         | Reset Picture      | Reset Picture    |                       | 0x0d | 0x0b | 0x00 | 0x00   |
|         | 3D                 | 3D Mode          | Off                   | 0x0e | 0x0c | 0x00 | 0x00   |
|         |                    |                  | 2D->3D                |      |      |      | 0x01   |
|         |                    |                  | Side By Side          |      |      |      | 0x02   |
|         |                    |                  | Top Bottom            |      |      |      | 0x03   |
|         |                    |                  | Line By Line          |      |      |      | 0x04   |
|         |                    |                  | Vertical Line         |      |      |      | 0x05   |
|         |                    |                  | Checker BD            |      |      |      | 0x06   |
|         |                    |                  | Frame Sequence        |      |      |      | 0x07   |
|         |                    | 3D → 2D          | Off                   |      |      | 0x01 | 0x00   |
|         |                    |                  | On                    |      |      |      | 0x01   |
|         |                    | 3D View Point    |                       |      |      | 0x02 | (-5~5) |
|         |                    | Depth            |                       |      |      | 0x03 | (1~10) |
|         |                    | 3D Auto View     | Off                   |      | 0x0  | 0x05 | 0x00   |
|         |                    |                  | Message Notice        |      |      |      | 0x01   |
|         |                    |                  | On                    |      |      |      | 0x02   |
|         |                    |                  | Auto1                 |      |      |      | 0x03   |
|         |                    |                  | Auto2                 |      |      |      | 0x04   |
|         |                    | 3D Light Control | Low                   |      |      | 0x06 | 0x00   |
|         |                    |                  | High                  |      |      |      | 0x01   |
|         |                    | L/R Change       | L to R                |      |      | 0x07 | 0x00   |
|         |                    |                  | R to L                |      |      |      | 0x01   |
|         |                    | 3D Perspective   |                       |      |      | 0x08 | value  |
|         |                    | Optimize         |                       |      |      | 0x09 | value  |
|         | Factory-SVB        | Expert-N/D Adj   | On                    | 0x0b | 0x0d | 0x00 | 0x00   |
|         |                    |                  | Off                   |      |      |      | 0x01   |
|         |                    |                  | Fix                   |      |      |      | 0x02   |
|         |                    |                  |                       |      |      |      |        |
|         | Apply Picture Mode | All Sources      |                       | 0x0f | 0x00 | 0x00 | 0x00   |
|         |                    | Current Source   |                       |      |      |      | 0x01   |
|         | Pip                | PIP              | Off                   | 0x0b | 0x08 | 0x00 | 0x00   |
|         |                    |                  | On                    |      |      | 001  | 0x01   |
|         |                    |                  | Size                  |      |      | 0x01 | 0xff   |
|         |                    |                  | Position              |      |      | 0x02 | Oxff   |
|         |                    |                  | Sound_Select_<br>Main |      |      | 0x04 | 0x00   |

|         | Con                | trol Item        |                      | Cmd1 | Cmd2 | Cmd3 | Value  |
|---------|--------------------|------------------|----------------------|------|------|------|--------|
| PICTURE | Рір                |                  | Sound_Select_<br>Sub |      |      |      | 0x01   |
|         |                    |                  | Channel_Up           |      |      | 0x05 | 0x00   |
|         |                    |                  | Channel_Down         |      |      |      | 0x01   |
| Sound   | Sound Mode         | Standard         |                      | 0x0c | 0x00 | 0x00 | 0x00   |
|         |                    | Music            |                      |      |      |      | 0x01   |
|         |                    | Movie            |                      |      |      |      | 0x02   |
|         |                    | Clear Voice      |                      |      |      |      | 0x03   |
|         |                    | Amplify          |                      |      |      |      | 0x04   |
|         | Equalizer          | Balance          |                      |      | 0x01 | 0x00 | (0~20) |
|         |                    | 100hz            |                      |      |      | 0x01 | (0~20) |
|         |                    | 300hz            |                      |      |      | 0x02 | (0~20) |
|         |                    | 1khz             |                      |      |      | 0x03 | (0~20) |
|         |                    | 3khz             |                      |      |      | 0x04 | (0~20) |
|         |                    | 10khz            |                      |      |      | 0x05 | (0~20) |
|         |                    | Reset            |                      |      |      | 0x06 | 0x00   |
|         | SRS TruSurround HD | Off              |                      |      | 0x02 | 0x00 | 0x00   |
|         | Virtual Surrond    | On               |                      |      |      |      | 0x01   |
|         | SRS TruDialog      | Off              |                      |      | 0x03 | 0x00 | 0x00   |
|         | Dialog Clarify     | On               |                      |      |      |      | 0x01   |
|         | Preferred Language | English          |                      |      | 0x04 | 0x00 | 0x00   |
|         |                    | Spanish          |                      |      |      |      | 0x01   |
|         |                    | French           |                      |      |      |      | 0x02   |
|         |                    | Korean           |                      |      |      |      | 0x03   |
|         |                    | Japanese         |                      |      |      |      | 0x04   |
|         | Multi-Track Sound  | Mono             |                      |      | 0x05 | 0x00 | 0x00   |
|         |                    | Stereo           |                      |      |      |      | 0x01   |
|         |                    | SAP              |                      |      |      |      | 0x02   |
|         | Auto Volume        | Off              |                      |      | 0x06 | 0x00 | 0x00   |
|         |                    | Normal           |                      |      |      |      | 0x01   |
|         |                    | Night            |                      |      |      |      | 0x02   |
|         | Speaker Select     | TV Speaker       |                      |      | 0x07 | 0x00 | 0x00   |
|         |                    | External Speaker |                      |      |      |      | 0x01   |
|         |                    | Audio Out        |                      |      |      |      | 0x01   |
|         | Sound Select       | Main             |                      |      | 0x08 | 0x00 | 0x00   |
|         | Sound Reset        | Sound Reset      |                      |      | 0×00 | 0×00 | 0x01   |
|         | 3D Audio           | Off              |                      |      |      | 0×00 | 0x00   |
|         |                    |                  |                      |      | UXUa | 0,00 | 0x00   |
|         |                    | Modium           |                      |      |      |      | 0x01   |
|         |                    |                  |                      |      |      |      | 0x02   |
|         |                    | High             |                      |      |      |      | 0x03   |

| Control Item  |                       |                     |  |      | Cmd2 | Cmd3 | Value                |
|---------------|-----------------------|---------------------|--|------|------|------|----------------------|
| Sound         | TV Installation Type  | Stand               |  |      | 0x0c | 0x00 | 0x00                 |
|               |                       | Wallmount           |  |      |      |      | 0x01                 |
|               | Audio Delay           | Dealy Value (0~250) |  |      | 0x0d | 0x00 | 0~250<br>(0x00~0xFA) |
| KEY           | Key Generation        |                     |  | 0x0d | 0x00 | 0x00 | *Refer for<br>Table  |
| OSD           | Show/Hide Control     | Show                |  | 0x0e | 0x00 | 0x00 | 0x00                 |
|               |                       | Hide                |  |      |      |      | 0x01                 |
| Get<br>Status | Power (On/Off)        |                     |  | 0xf0 | 0x00 | 0x00 | 0x00                 |
|               | Volume(0~100)         |                     |  | 0xf0 | 0x01 | 0x00 | 0x00                 |
|               | Mute (On/Off)         |                     |  | 0xf0 | 0x02 | 0x00 | 0x00                 |
|               | Channel Number        |                     |  | 0xf0 | 0x03 | 0x00 | 0x00                 |
|               | Source (TV/AV//HDMI/) |                     |  | 0xf0 | 0x04 | 0x00 | 0x00                 |
|               | Picture Size          |                     |  | 0xf0 | 0x05 | 0x00 | 0x00                 |
|               | 3D (On/Off)           |                     |  | 0xf0 | 0x06 | 0x00 | 0x00                 |
|               | Picture Mode          |                     |  | 0xf0 | 0x07 | 0x00 | 0x00                 |
|               | Sound Mode            |                     |  | 0xf0 | 0x08 | 0x00 | 0x00                 |

\* Refer for Table

| KEY       | Value      |  |  |  |
|-----------|------------|--|--|--|
| Up        | 96 (0x60)  |  |  |  |
| Down      | 97 (0x61)  |  |  |  |
| Left      | 101 (0x65) |  |  |  |
| Right     | 98 (0x62)  |  |  |  |
| Menu      | 26 (0x1A)  |  |  |  |
| Enter(OK) | 104 (0x68) |  |  |  |
| EXIT      | 45 (0x2D)  |  |  |  |

## 4-13. Updating the TV's Software

View your TV's software version and update it if necessary.

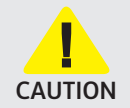

DO NOT turn off the TV's power until the update is complete. The TV will turn off and on automatically after completing the software update. Video and audio settings will be reset to their defaults after a software update.

Image: Settings > Support > Software Update

### Updating through the Internet

- Opdating from the Internet requires an active Internet connection.

### Updating through a USB device

Image: Settings > Support > Software Update > Update Now

After downloading the update file from the Samsung website and storing it on a USB device, connect the USB device to the TV to update.

To update using a USB device, download the update package from Samsung.com to your computer. Then, save the update package in the USB device's top-level folder. Otherwise, the TV will not be able to locate the update package.

### Updating the TV automatically

If the TV is connected to the Internet, you can have the TV update its software automatically while you are watching the TV. When the background update is completed, it is applied the next time the TV is turned on.

If you agree to the Smart Hub terms and conditions, **Auto Update** is set to **On** automatically. If you want this function disabled, use the Select button to turn it off.

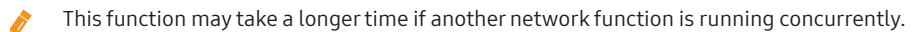

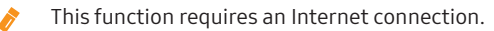